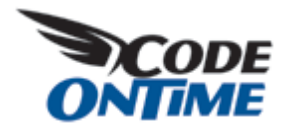

## **Instant Details for Lookup Fields**

Data Aquarium Framework provides powerful data lookup capabilities. We have extended them one step further by offering *instant details* for lookup fields.

Navigate to http://dev.codeontime.com/demo/nwblob, select *Products* in the drop down in the left top corner and select any product. Notice that an arrow is displayed next to *Product Name* field. The view component has detected that Product Name is defined as a lookup field and displayed an *instant details* link.

| OrderDetails       | •                                   |               |              |          |                                |
|--------------------|-------------------------------------|---------------|--------------|----------|--------------------------------|
| This is a list o   | f order details.                    |               |              |          |                                |
| New • Ac           | tions •                             |               |              |          |                                |
| Order<br>Customer# | Product Name                        | Unit<br>Price | Quantity     | Discount | Order Customer<br>Company Name |
| VINET              | Queso Cabrales                      | \$14.00       | 12           | 0        | Vins et alcools<br>Chevalier   |
| VINET              | Singaporean Hokkien<br>Fried Mee    | \$9.80        | 10           | 0        | Vins et alcools<br>Chevalier   |
| VINET              | Mozzarella di<br>Giovanni           | \$34.80       | 5            | 0        | Vins et alcools<br>Chevalier   |
| TOMSP              | Tofu                                | \$18.60       | 9            | 0        | Toms Spezialitäter             |
| TOMSP              | Manjimup Dried<br>Apples            | O \$42.40     | 40           | 0        | Toms Spezialitäter             |
| HANAR              | Jack's New England<br>Clam Chowder  | View deta     | ails for Pro | duct Na  | me ari Carnes                  |
| HANAR              | Manjimup Dried<br>Apples            | \$42.40       | 35           | 0.15     | Hanari Carnes                  |
| HANAR              | Louisiana Fiery Hot<br>Pepper Sauce | \$16.80       | 15           | 0.15     | Hanari Carnes                  |
| VICTE              | Gustafs Knäckebröd                  | \$16.80       | 6            | 0.05     | Victuailles en stock           |
|                    | Davial Annala                       | \$15.60       | 15           | 0.05     | Victualles en stock            |

Click on the arrow and a *Details* page for *Manjimup Dried Apples* product will be presented.

| 🖌 🌮 😸 🔹 🍘 Details 🛛 🗙 🏀 Event List                                                 | 🕤 * 🖾 * 👘 * 🔂 Page * 🌀 Tgols                                                                                                    |
|------------------------------------------------------------------------------------|----------------------------------------------------------------------------------------------------|
| ata Controllers Master/Detail Extravaganza Database Lookups Three Le               | evel Master-Detal Aquarium Express Primer                                                                                                    |
| Details                                                                            | MYCOMPANY                                                                                                    |
| lease review products information below. Click Edit to change this record, click i | Delete to delete the record, or click Cancel/Close to return back.                                                                                                    |
| roducts                                                                            | Product Name<br>Manjimup Dried Apples<br>Suppler Company Name<br>G'day, Mate O<br>Category Name<br>Produce O<br>Quantity Per Unit<br>S0 - 300 g pkgs.<br>Unit Price<br>\$53.00<br>Units In Stock<br>20<br>Units On Order<br>0<br>Reorder Level<br>10<br>Discontinued<br>No |
| ) 2008 MyCompany. All rights reserved.                                             | Edit Delete Close                                                                                                    |

Notice that *instant details* arrows are also displayed next to *Supplier Company Name* field and *Category Name* field. Follow category name link and the next level of details is presented.

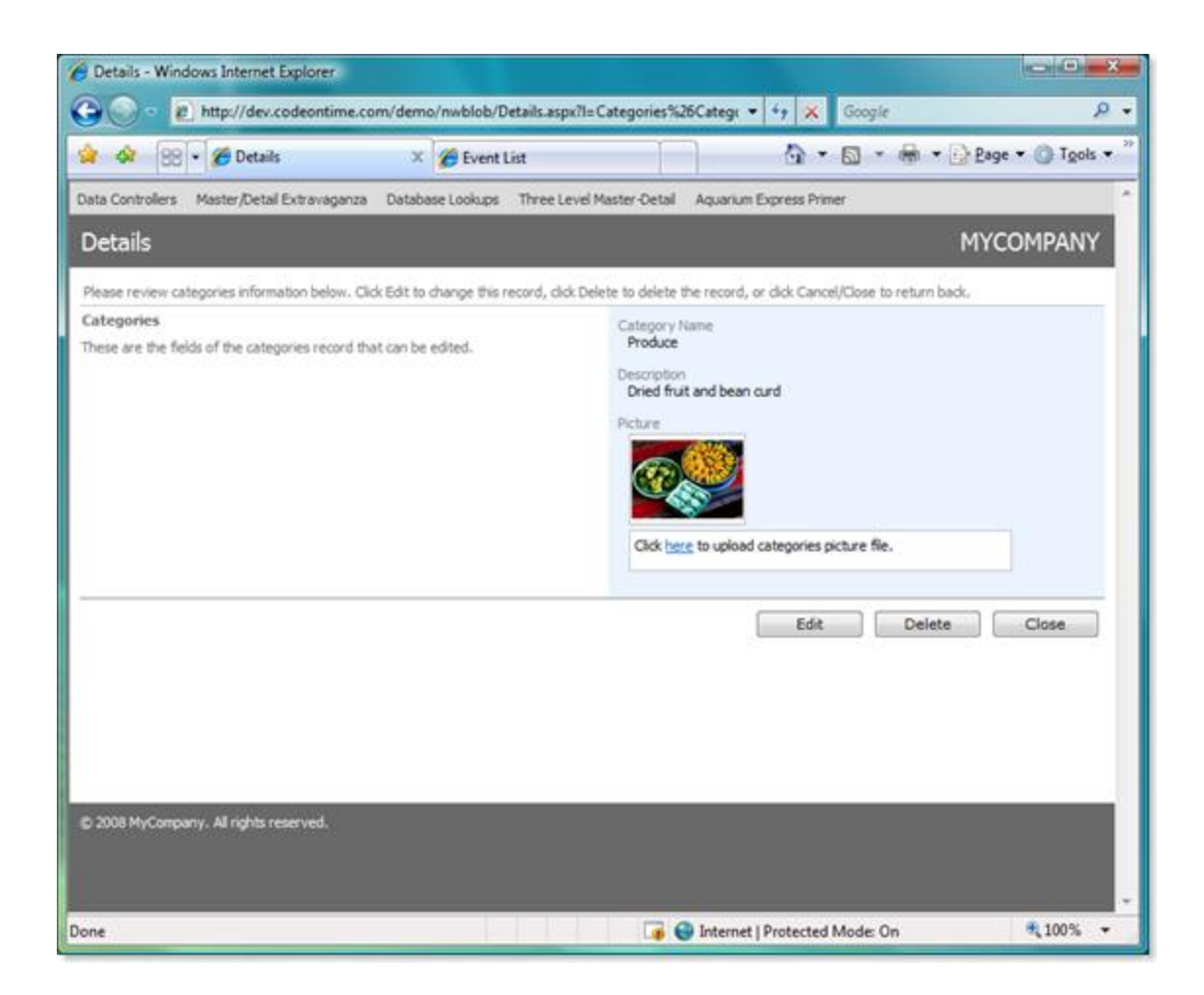

You can rename the category, change description or upload a new image. As soon as you save the changes or click on *Close* button you will returned back to the product *instant details*. Click *Close* button on *products instant details* and you are back on the page with the order details.

In just a few clicks you can jump straight to the details of the lookup data and make necessary adjustments or research. The same details preview is available when you jump to item details displayed in RSS data feeds of your *ASP.NET* web application.

Code OnTime LLC http://www.codeontime.com